#### セットアップ

# 新しいパソコンに ZERO を新規インストールしたい。 (ネット認証ライセンス(LAN)タイプ)

福井コンピュータアーキテクトホームページから FC コンシェル ジュをダウンロードしてインストールします。

その後、FC コンシェルジュの利用者登録を行い、FC コンシェル ジュの「プログラム更新」から、サーバーPC には「FC ネット認 証ライセンス LAN モードサービスコントロール」をインストー ルし、クライアント PC には製品を新規インストールします。 初回にサーバーPC ではライセンス認証を行い、クライアント PC ではサーバーPC のパソコン名の設定を行います。

#### 所要時間

・インターネットやパソコンの性能にもよりますが、1 台あたり約 30 分程度かかります。

#### サーバーとは

・親機となるパソコンのことを指します。 この親機でライセンス認証を実施し、子機から親機に通信接続し CAD を動作します。

- ・LAN モードでは、親機が1台で、子機が複数台のネットワーク運用となります。
- ・サーバーが本社、クライアントが支店というような建物を超えた運用は動作保証外となります。

#### クライアントとは

- ・実際に CAD を動作する子機側のパソコンのことを指します。
- ・子機だけでは CAD は動作せず、親機にインストールされている FC ネット認証 LAN サービスコントロールまで 通信接続し、正しく通信ができる場合に子機が動作します。

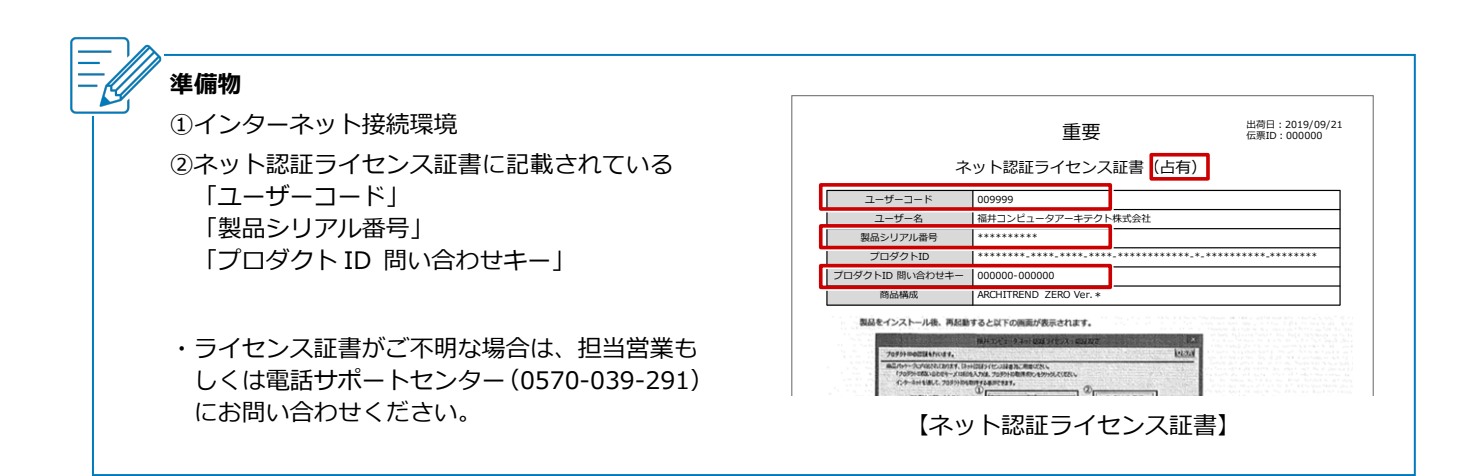

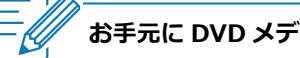

#### お手元に DVD メディアがある場合

・メディアのバージョンをご確認ください。 バージョンが古い場合は DVD メディアを使用せず、最新版を FC コンシェルジュからダウンロードしてセットア ップすることをお勧めします。

・DVD メディアからセットアップする場合は、コンピューターに DVD をセットすると自動で SETUP 画面とセッ トアップガイドが開きます。インストール手順については、セットアップガイドの「新規導入編」の「手順書を 開く | をクリックして開く PDF を参照してください。

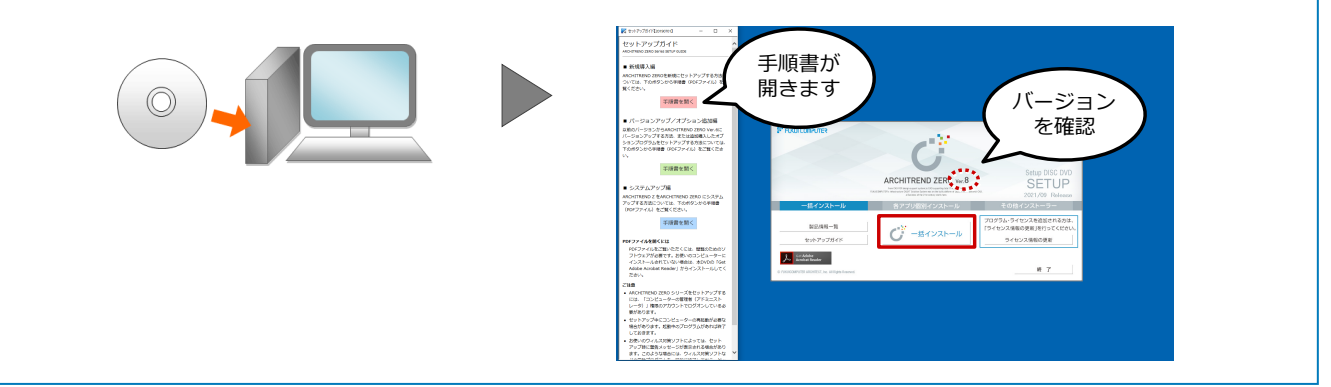

### FC コンシェルジュをダウンロードしてインストールする

- サーバーパソコン、クライアントパソコンで、インターネット検索サイト等で「福井コンピュータ FC コンシェルジュ」と検索し、「FC コンシェルジュのダウンロード」をクリックします。 福井コンピュータアーキテクト公式サイト:お客様サポート 各種ダウンロード
  - ※ サーバーパソコンに FC コンシェルジュをインストールできない場合は、 クライアントパソコンの みのインストールで問題ありません。

| 検索サイト                                      | FLKUI<br>COMPUTER<br>建築 - BIM | URIDとL-グアーキアクト制成化 Cutome Support お読得サポート A                             |
|--------------------------------------------|-------------------------------|------------------------------------------------------------------------|
| 快ポリイト                                      | 製品・サービス<br>可入事例               | 更新プログラムのダウンロード                                                         |
|                                            | イベント・セミナー<br>お客様サポート          | 各種更新プログラムはECアカウントよりご提供しています。                                           |
| Q 福井コクビュータ FCコクシェルシュ                       | □□ カタログ資料請求                   | 保守サービスの気的 アップグレード版プログラム 更新プログラム                                        |
| 19:00 Pm Gapling Lucky                     | ■ 見続り・デモ体戦・<br>初入のご和談         | FCM版のパック<br>FCMプログラム部合<br>ご製物が                                         |
| 1111 Cening Lucky                          | → 無料体験版<br>ダウンロード             | <b>上記以外の方</b> X ダウンロード不可                                               |
|                                            | 10 2Rv6012 📎                  | 1777//>F第7077/kt #3//-/93// 画面下部へ                                      |
|                                            | 正規構造品様へのご知内<br>               |                                                                        |
|                                            | 000                           |                                                                        |
| 福井コンピュータ FCコンシェルジュ X 🕴 Q                   |                               |                                                                        |
| Q すべて 回 ニュース Q 地図 目 画像 Ø ショッピング :もっと見る ツール |                               | FC199119090909                                                         |
| 約 50,700 件 (0.42 秒)                        |                               | Windows7をを後いの場合など、動作環境によりFCアカウントがお使いいただけない際は<br>引き続きFCコンシェルジュをご利用ください。 |
| 各種ダウンロード お客様サポート 建築CAD                     |                               | (R) アンシェアンショングを見たいます。                                                  |
| 2023年3月31日を以って終了させていただくことになりました。           |                               | 1                                                                      |
|                                            |                               |                                                                        |
| $\langle$                                  | FCコン<br>のダウ                   | シェルジュ                                                                  |
|                                            |                               |                                                                        |

画面上部のメッセージで「開く」をクリックします。 ※ インターネットブラウザーやバージョンによって、画面が異なります。

| 福井コンピュータアーキテクト株式会社 | Customer Support | お客様サポート | ダウンロード                          | <u>n</u> a          | ŵ | * |
|--------------------|------------------|---------|---------------------------------|---------------------|---|---|
|                    |                  |         | LiveSt-2081.exe で行う操作を<br>開く 名前 | 増んでください。<br>iを付けて 〜 | ſ |   |
|                    |                  |         | 072.20                          |                     | _ |   |

ユーザーアカウント制御の画面で「はい」をクリックします。

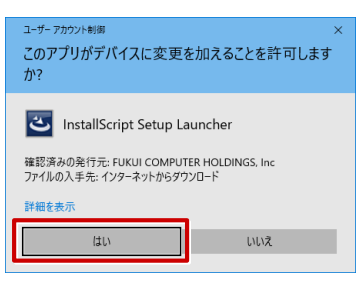

4 FC コンシェルジュのセットアップが開始されるので、「次へ」をクリックします。

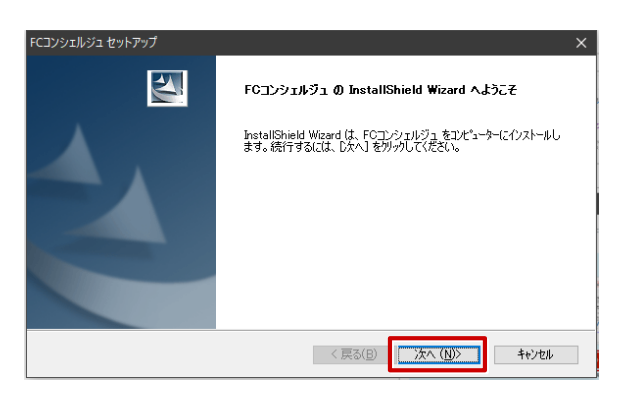

「使用許諾契約」画面でソフトウェア使用許諾契約書を確認し、「使用許諾契約の全条項に同意します」 を ON にして、「次へ」をクリックします。

| FCコンシュルジュセットアップ<br>使用許諾契約<br>次の製品使用許諾契約を注意深くお読みくだ                                                                                                    | č(                                                                                                    | ×       |
|----------------------------------------------------------------------------------------------------|----------------------------------------------------------------------------------------------------|---------|
| シフトウェア使用許諾契約書<br>本使用許諾契約書(以)下「本契約」という<br>れた福井フレムーシアレキカト構式を計及<br>会社以外にの間は福祉などない数字です。<br>トレール、推製、表は使用する。とにあて、本<br>たの反し、本契約は成立したのします。<br>あ名種に非地合わじ、使用する課題不能の格<br>本契約の表現、同意されない場合は、本製<br>なば使用することにできません。<br>をこの「ローマーマーマーマーマーマーマーマーマーマーマーマーマーマーマーマーマーマーマ | ますりは、本契約が添付さ<br>175番年121日~7時まで、<br>175番年日間、日本の名<br>大学研究に見ていた。<br>大学の名の名<br>知られたり、当たちは、<br>経験が必須に同意され<br>イルにお、当たちは、<br>経験を打ちするものとします。<br>品をインストール、複製、ま | ^       |
| <ul> <li>         ・使用許諾契約の全条項(:同意します(A))         ・         ・         ・</li></ul>                                                                                                    |                                                                                                    | ÉD扇(P)  |
|                                                                                                    | 〈 戻る(日) 次へ (N)                                                                                                    | > キャンセル |

「インストール先の選択」画面でインストール先のフォルダーを確認して、「次へ」をクリックします。

| ンストール先の選択<br>っ. (またいっし、オナスマンルド、た)221日                         | ++                      | and the second           |
|---------------------------------------------------------------|-------------------------|--------------------------|
| ノア1ルを1ノストール9つノオルメーを)基状し                                       | æ9.                     |                          |
| セットアッフ"は、)次のフォルダーに FCコンショ                                     | ェルジュ をインストールします。        |                          |
| このフォルダーへのインストールは、D欠へ]ボ                                        | タンをクリックします。             |                          |
|                                                               |                         |                          |
| 別のフォルダーヘインストールする場合は、[・                                        | 参照]ホタンをクリックしてフォルダーを選択して | ください。                    |
| 別のフォルダーヘインストールする場合は、[                                         | 参照]ホウンをソリックしてフォルダーを選択して | ください。                    |
| 別のフォルダーヘインストールする場合は、[                                         | 参照]ホタンをツックしてフォルターを選択して  | ください。                    |
| 別(のフォルゲーヘインストールする場合は、[                                        | 参照〕ホウンをソリックしてフォルダーを選択して | ください。                    |
| 別のフォルダーヘインストールする場合は、[<br>インストール先のフォルダー                        | 参照はないを対ックしてフォルターを選択して   | べださい。                    |
| BU074ルゲーヘインストールする場合は、[<br>インストール先の74ルゲー<br>CVFFCAppWConcience | 参照」はないをグックしてフォルダーを選択して  | 〈ださい。<br>参照( <u>B</u> )_ |

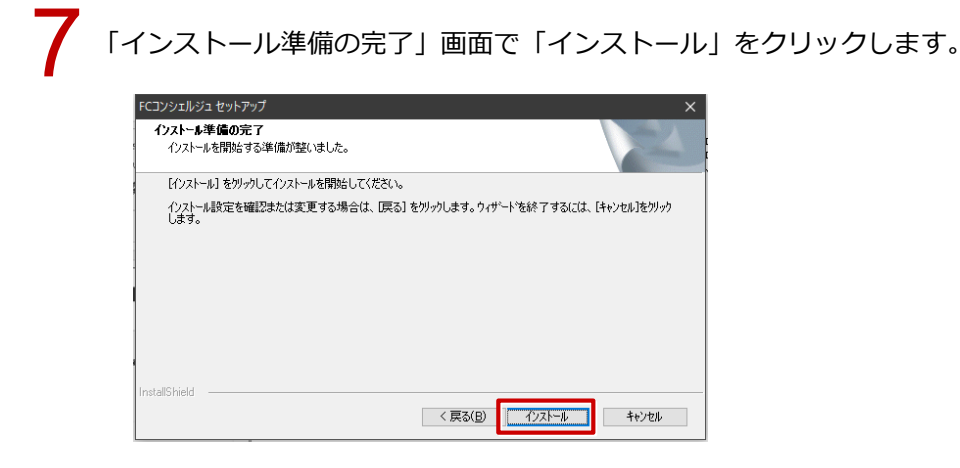

8 インストールが完了したら、「いいえ、後でコンピューターを再起動します。」を ON にして、「完了」 をクリックします。

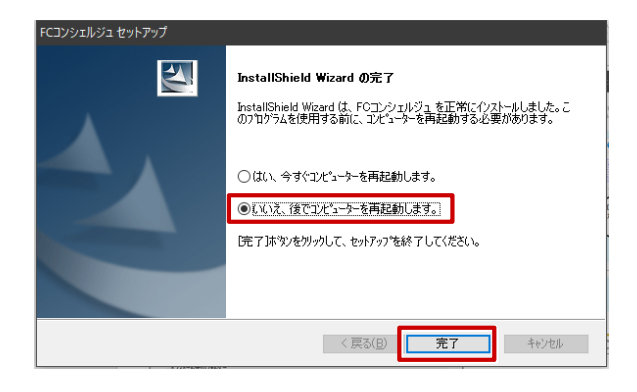

### FC コンシェルジュの利用者登録を行う

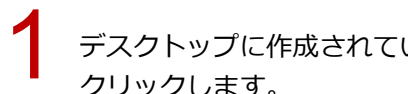

デスクトップに作成されている「FC コンシェルジュ」のアイコンをダブルクリックして、「次へ」を クリックします。

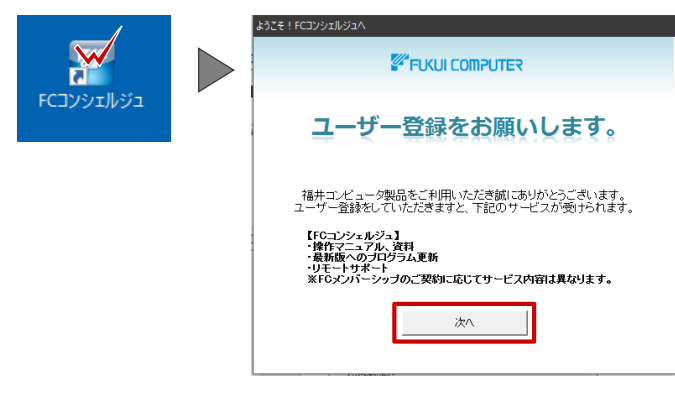

「プライバシーポリシー」をクリックするとプライバシーポリシーの Web ページが開きます。 内容を確認して、ページを閉じます。

FC コンシェルジュの画面に戻り、「プライバシーポリシーを承諾して次へ」をクリックします。

| FC3VýzIJvýz                                                                                                    | ×                                                                                                    |
|----------------------------------------------------------------------------------------------------|----------------------------------------------------------------------------------------------------|
| Image: Second system         Image: Second system         Image: Se | ントのご利用はこちらから                                                                                                    |
| ようこそ!FCコンシェルジュへ                                                                                                    |                                                                                                    |
| FGコンシェルジュでは、製品をご利用、水だく上で必要となる各種サービスをご提供しております。<br>ご利用方法ごついては FGコンシェルジュヘルブ そご覧ください。                                                                                                    |                                                                                                    |
| オームシュオリン・の予約                                                                                                    | 福井コンピュータホールティングス株式会社 福井コンピュータグルーフについて III機能 会社情報 サスタナゼリティ 原放製品 リクルート お問い合わせ                                                                                                    |
| フライハン ニホリンーの 永商                                                                                                    | NEME > 79-676                                                                                                    |
| 下記より「ブライバシーボリシー」を最後までお読みいただき「ブライバシーボリシーを承諾して次へ」より                                                                                                    | プライバシーポリシー                                                                                                    |
| 75-4759-#199-                                                                                                    |                                                                                                    |
| where each a first should work a                                                                                                    | 個人情報保護方針                                                                                                    |
| フライバンーボリンーを承諾して、次へ 時にな                                                                                                    | 第月コンピュータホールディングス株式会社、毎月コンピュータアーキアクト株式会社、毎月コンピュータ株式会社及び選邦コンピュータスマート株式会社(以<br>下,被約して)急社グループしています)は、コンストラウコンが第二株代によれケウージCALの簡単で美術行力上で当社グループが取り除う全ての個人機相<br>を認確することは社会務任任主人であり歴史様常にするかないたでの原则体を発展したします。 |
|                                                                                                    | <ol> <li>個人情報保護のための遵守規定及び管理体制を構築し、確実に実施するとともに顧続的な改善に努めます。</li> <li>2.個人情報への不正アクセス、個人情報の紛失、破壊、改さん、崩漠などの予防及び周正地についます。</li> </ol>                                                                      |
|                                                                                                    | 3. 個人情報を取り扱う全ての変良に対して、個人情報についての意識と管理の向上のために、<br>確認についての教育訓練を行います。<br>4. 個人情報を収集する場合には収集目的を明確にし、必要な範囲内でのみ利用、皮供を行います。                                                                                 |
|                                                                                                    | 下へスクロールして                                                                                                    |
|                                                                                                    | 確認後、閉じる                                                                                                    |
| ブライバシーボリシーの 承諾                                                                                                    |                                                                                                    |
| て知下に「ゴニノパン、 ヤリン、」と思想までを塗ってただき「ゴニノパン、 ヤリン、 おみを」 アカム」下に                                                                                                    | +++                                                                                                    |
| 「龍山ガリノブイバシーボリン」」を破壊なくの認めないたたでリフライバン「ボリン」を水路のくパペリオラ                                                                                                    | <b>の風</b> のへんでい。                                                                                                    |
| ブライバシーボリシー                                                                                                    |                                                                                                    |
|                                                                                                    |                                                                                                    |
| ブライバシーポリシーを承諾して次へ 開にる                                                                                                    |                                                                                                    |
|                                                                                                    |                                                                                                    |
|                                                                                                    |                                                                                                    |
| ● FCコンシェルジュヘルプ ● プライパシーボリシー ● ソフトウェア使用許被契約書                                                                                                    | © FUKUICOMPUTER GROUP                                                                                                    |
|                                                                                                    |                                                                                                    |
| <b>_</b>                                                                                                    |                                                                                                    |
| - 「現在ご利用中のシリアルを検出しますか                                                                                                    | ?」のメッセージが FCフンシェルシュ ×                                                                                                    |
| 表示された場合は、「いいえ」をクリック                                                                                                    |                                                                                                    |
|                                                                                                    | WEELING WEEKEWERN                                                                                                    |
|                                                                                                    |                                                                                                    |
|                                                                                                    |                                                                                                    |

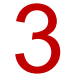

ネット認証ライセンス証書に記載されている「ユーザーコード」と「製品シリアル番号」を入力して、 「次へ」をクリックします。

| КСТУ25/26/2         X           КСТУ25/26/2         Свя         20/26         20/26         20/26         20/26         20/26         20/26         20/26         20/26         20/26         20/26         20/26         20/26         20/26         20/26         20/26         20/26         20/26         20/26         20/26         20/26         20/26         20/26         20/26         20/26         20/26         20/26         20/26         20/26         20/26         20/26         20/26         20/26         20/26         20/26         20/26         20/26         20/26         20/26         20/26         20/26         20/26         20/26         20/26         20/26         20/26         20/26         20/26         20/26         20/26         20/26         20/26         20/26         20/26         20/26         20/26         20/26         20/26         20/26         20/26         20/26         20/26         20/26         20/26         20/26         20/26         20/26         20/26         20/26         20/26         20/26         20/26         20/26         20/26         20/26         20/26         20/26         20/26         20/26         20/26         20/26         20/26         20/26         20/26 |                                                                                                    |
|----------------------------------------------------------------------------------------------------|----------------------------------------------------------------------------------------------------|
| ようこそ!FCコンシエルジュへ                                                                                                    |                                                                                                    |
| ドウエシッションジュ 守法 製造者に利用。ただく上で必要となる各種サービス者ご提供しております。<br>ご利用方法については ドウエンションシュールナイ るご覧(OSA 5)                                                                                                    |                                                                                                    |
| ご契約者情報                                                                                                    |                                                                                                    |
|                                                                                                    | 重要 <sup>2017日:2013/00/21</sup><br>ネット認証ライセンス証書(占有)<br>ユーザート 00099<br>ユーザート 00099<br>ユーザート 00099<br>ユーザート 00099<br>ユーザート 00099                                                                                                    |
| * 上台が平衡の場合は こちら 私に留置(た余).<br>次へ 開設さる                                                                                                    | 715/979150<br>715/979150<br>868/86<br>868/86<br>868/87<br>868/87<br>869/87<br>869/87<br>8 |
| <ul> <li>● FUCAUCOMPUTER GROUP</li> <li>● プライパシーボリシー</li> <li>● プラトウェア登계目前採用目標</li> <li>● FUCAUCOMPUTER GROUP</li> <li>● FUCAUCOMPUTER GROUP</li> </ul>                                                                                                    | 【ネット認証ライセンス証書】                                                                                                    |

「ご利用者名」「メールアドレス」などを入力して、「登録する」をクリックします。 \*印は必須入力項目となります。

| ⊐>>ı⊪9a                            | ;                                                                                                    |
|------------------------------------|----------------------------------------------------------------------------------------------------|
| <b>アア コンジェルジュ</b><br>サポートサイトはこちらから | (1075) 301日日 (1075) (1075) (1075 |
|                                    | ようごそ!FCコンシエルジュへ                                                                                                    |
|                                    | F0エンシェルジュでは、製品をご判用、むだく上で必要となる各様サービスをご提供しております。<br>ご判明方法については F0エンシェルジュヘルプ をご覧くだれい                                                                                                    |
| ご契約者情報                             |                                                                                                    |
|                                    | ・・・ご紹介接着が某なる場合について<br>「和高が高名 」<br>「シールアドレスキ<br>ごぞ和同の地域 福井県 マ<br>其相公 「風母・調査士 マ<br>・・と思え力相目                                                                                                    |
| ● FCコンシェルジュヘルプ ● プラ                | <ul> <li>イバシーボリシー          ・アントウェア使用許相契約書         ・ FURKINGOMPUTER GROUP</li> </ul>                                                                                                    |

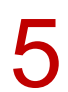

FC コンシェルジュのユーザー登録が完了し、利用できる状態になります。

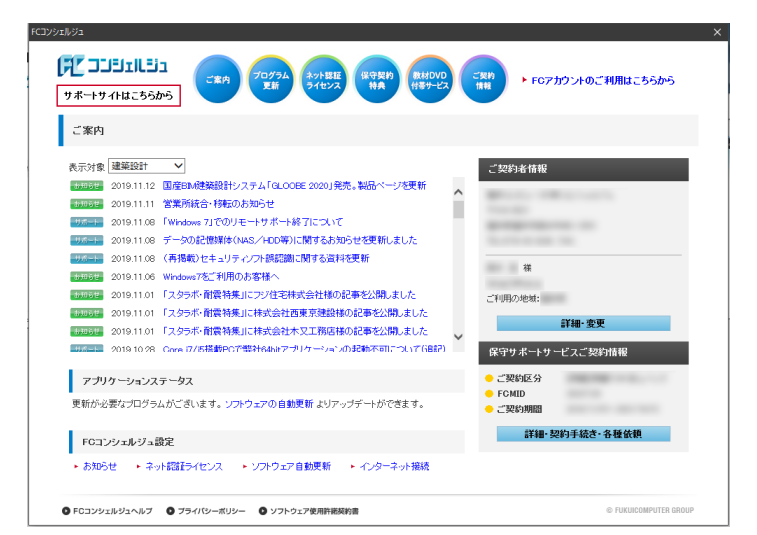

#### サーバーパソコンでの作業

- サーバーパソコンに FC ネット認証ライセンス LAN モードサービスコントロールのインストールを行います。
- ※ サーバーパソコンに FC コンシェルジュがインストールされていない場合は、 $1 \sim 4$ の作業はクライアントパソコンで行ってください。

FC コンシェルジュの「プログラム更新」を選び、「最新版プログラムのダウンロード」の「建築」を クリックします。

|                                                                                                    |                                                     | FCコンシェルジ                                                                                                    | 1<br>L                                                                                                    |                                        |
|----------------------------------------------------------------------------------------------------|-----------------------------------------------------|----------------------------------------------------------------------------------------------------|----------------------------------------------------------------------------------------------------|----------------------------------------|
| <b>ビンジェルジュ</b><br>ナポートサイトはこちらから                                                                                                    | ご案内 ブログラ.<br>更新                                     | ム ネット認証 保守契約<br>ライセンス 快守契約                                                                                                    |                                                                                                    | ▶ FCアカウントのご利用はこちらかう                    |
| プログラム 更新メニュー                                                                                                    |                                                     |                                                                                                    |                                                                                                    |                                        |
| æ                                                                                                    | 最新版プログラム及び最新版シ                                      | <b>ラムのダウンロート</b><br>ステムのダウンロードはこちら                                                                                               | <b>\$</b><br>から.                                                                                                    | 更新プログラム<br>ご利用中のブログラムを<br>最新ビルドに更新します。 |
| FE \$7/11-57                                                                                                    | 本サービスは、FC.<br>ご契約の方専用のサ<br>※保守契約期間内に最<br>※マーキュリーフレン | メンパーシップ <mark>安心 パック</mark> ま;<br>ナービスとなります。<br>新版をダウンロードいただきますよ<br>ドリーサービスも対象となります。                                             | とは <b>プログラム保守</b> を<br>うお願いいたします。                                                                                                    | ✓ 自動で更新する<br>ソフトウェアの自動更新               |
| <ul> <li>建築</li> <li>ARCHITREND ZERO</li> <li>ARCHITREND</li> <li>リフォームエディション</li> <li>ARCHITREND Modello</li> <li>地地分届シミュレーション</li> <li>ARCHITREND VR</li> </ul> | ・ビル<br>・GLOOBE<br>・J-BIM線工図CAD<br>・GLOOBE VR        | <ul> <li>土木</li> <li>EX-TREND 武蔵</li> <li>TREND-POINT</li> <li>TREND-CORE VR</li> <li>TREND-FIELD</li> <li>原版作成・連携ツール</li> </ul> | <ul> <li>別量</li> <li>TREND-ONE</li> <li>BLUETREND XA</li> <li>TREND REGIC</li> <li>軍学務法公ツール</li> <li>TREND-POINT</li> <li>TREND-POINT</li> <li>TREND-PELD</li> <li>Marcury-ONE</li> <li>Marcury-ONE</li> </ul> | 自動更新設定 ロールバック                          |

「LAN 型:ネット認証プロテクトをご利用のお客様」をクリックします。

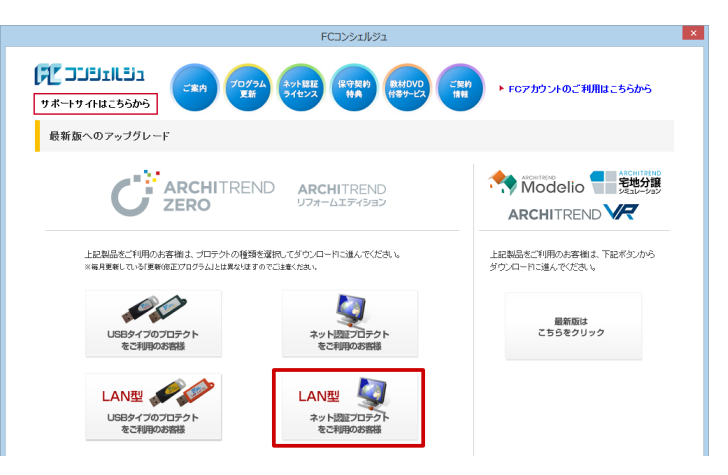

「サービスアプリケーション更新ファイルをダウンロード」をクリックします。

| FCコンシェルジュ                                                                                                |
|----------------------------------------------------------------------------------------------------|
| 「デンゴジェビジュ<br>「サポートサイトはこちちから」                                                                             |
| プロテクトの更新                                                                                                 |
| ー<br>《 プロテクト選択画面に戻る (ネット認証Lawlプロテクトを選択)                                                                  |
| キット認証(LANタイプ)をご利用のお客様は、サービスアプリケーションの<br>更新ファイルをダウンロードしてサーバーの更新を行ってください。<br>XCOの作業は、サーバーの管理者が行ってください。     |
| サービスアプリケーション更新ファイルをダウンロード 「サービスアプリケーションの更新についての知人説明れてからて解釈とさい。                                           |
| インストール時に必要な「構成コード」をコンピューターにセットします。<br>「構成コードを取得する」を実行してください。<br>※この作業は、クライアンドのでプログラムをお供いのお客様が行ってださい。     |
| 構成コードを取得する                                                                                               |
| サーバーの更新をご確認の上、「最新能プログラムのダウンロード面面へ」にお述みください。                                                              |
| 次へ:最新版プログラムのダウンロード面面へ                                                                                    |
|                                                                                                    |
| <ul> <li>FCコンシュルシュへルプ</li> <li>プライパシーポリシー</li> <li>マントウェア参切許規定的書</li> <li>FUKUICOMPUTER GROUP</li> </ul> |

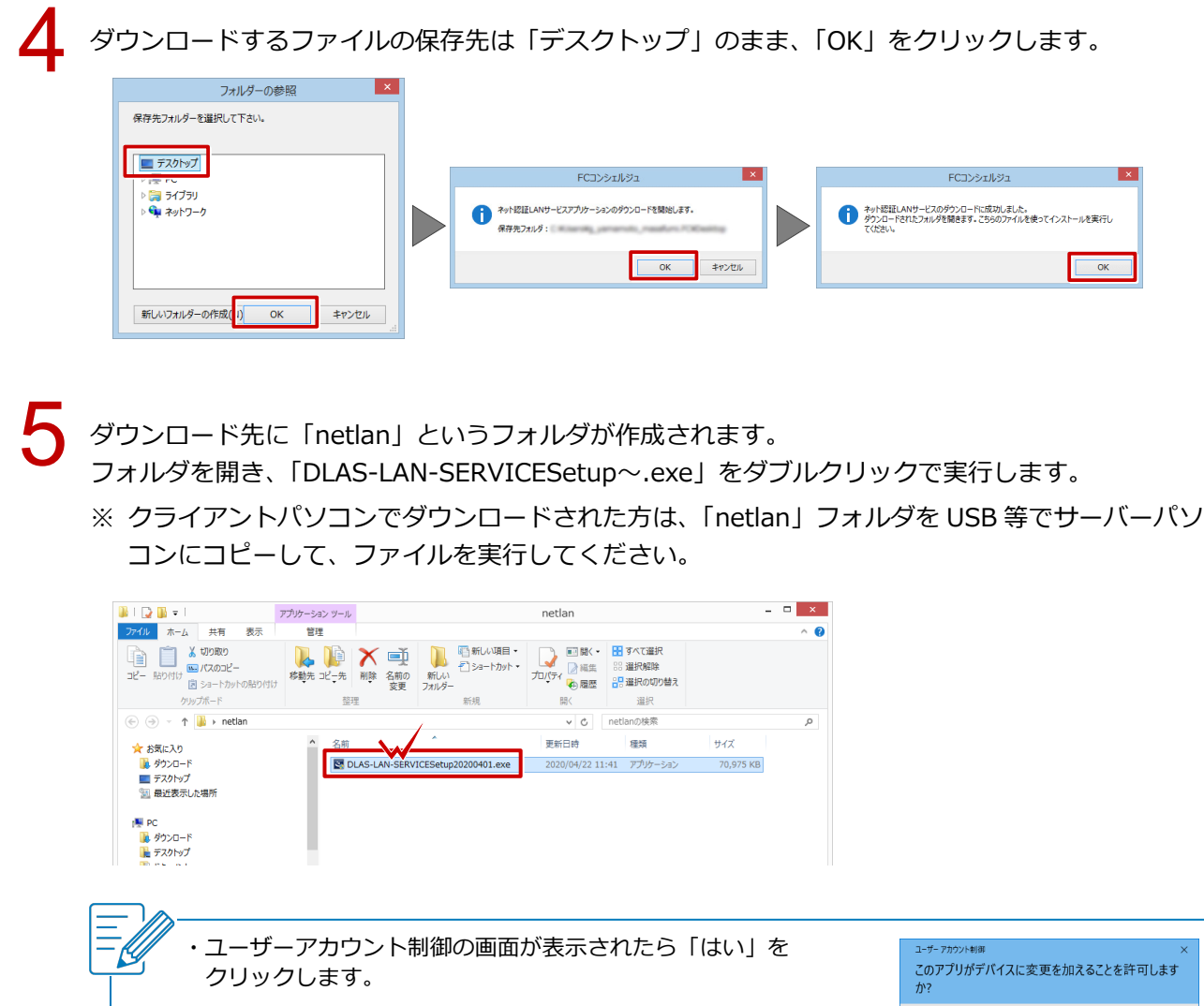

FCダウンローダー 確認済みの発行元: FUKUI COMPUTER HOLDINGS. Inc ファイルの入手先: このコンピューター上のハードドライブ 詳細を表示 はい いいえ FC ネット認証LAN Server - InstallShield Wizard ・FCネット認証 LAN サーバー停止の画面が表示された場合は、 FC ネット認証LAN サーバーを停止します。 よろしいですか ? [はい] をクリックします。 (接続しているユーザーがいないか確認してください。) (はい(Y) いいえ(N)

×

キャンセル

#### しばらくするとインストール画面が表示されます。「次へ」をクリックします。

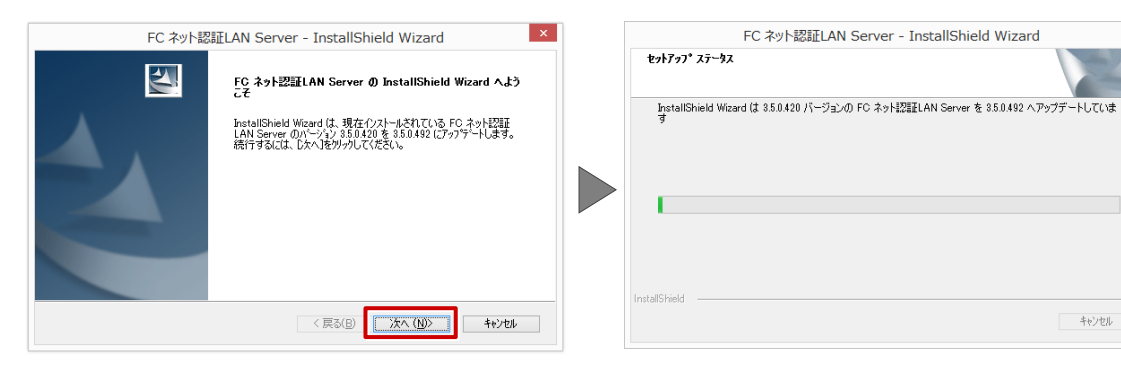

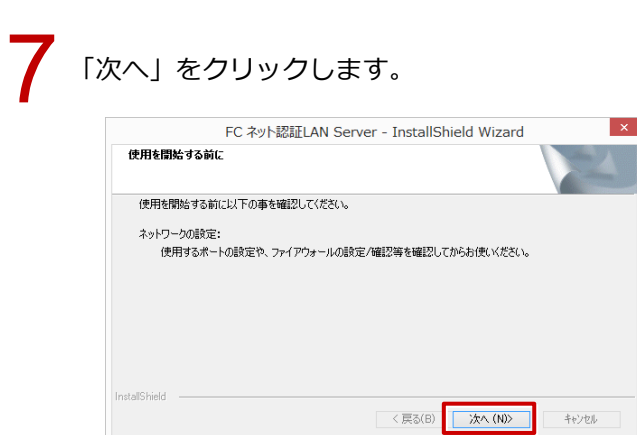

「FC ネット認証 LAN サービスコントローラをすぐに起動する」 にチェックをつけて「完了」 をクリックします。

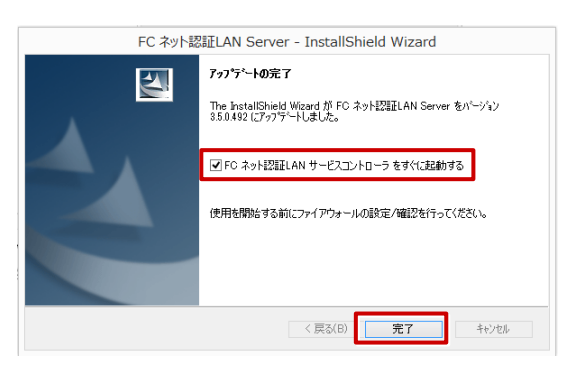

「FC ネット認証ライセンス LAN モードサービスコントロール」という画面が表示されます。 「ライセンス認証」をクリックします。

| サーバー名:     接続方式:名前付きバイブ       ユーザーID:     ※ I2歴されていません       ※「ライセンスI2歴ョボタンにより、ライセンス情報を確認してください。       ライセンス:       アブリケーション     オブション       ライセンス数     空きライセンス数 | ライセンス認証<br>目動認証更新設定                                                                                                    |
|----------------------------------------------------------------------------------------------------|----------------------------------------------------------------------------------------------------|
| ライセンス:<br>アプリケーション オプション ライセンス数 空きライセンス数 使用期限                                                                                                    | サービフ利田                                                                                                    |
|                                                                                                    |                                                                                                    |
|                                                                                                    | 停止                                                                                                    |
|                                                                                                    | <ul> <li>最新に更新</li> <li>サーバー掲標</li> <li>ユーザーー覧_</li> <li>オブシーブー用</li> <li>ユーザーー覧_</li> <li>サービス設定。</li> <li>イベトビューアー</li> <li>開じる</li> </ul> |

#### 「福井コンピュータ ネット認証 LAN モード:認証設定」という画面が表示されます。 ネット認証ライセンス証書に記載されている「プロダクト ID 問い合わせキー」を入力して「プロダ クト ID 取得」をクリックします。

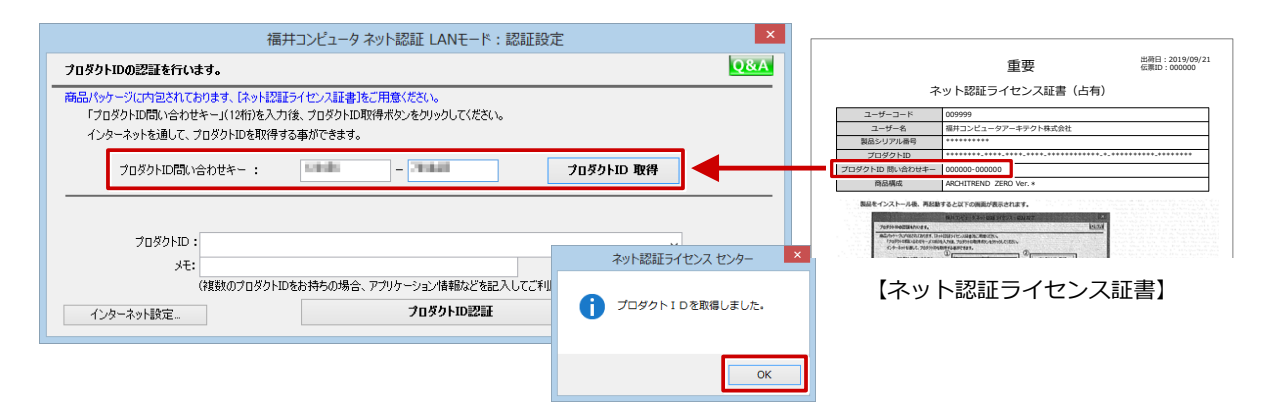

# 「プロダクト ID」が表示されたことを確認し、「プロダクト ID 認証」をクリックします。

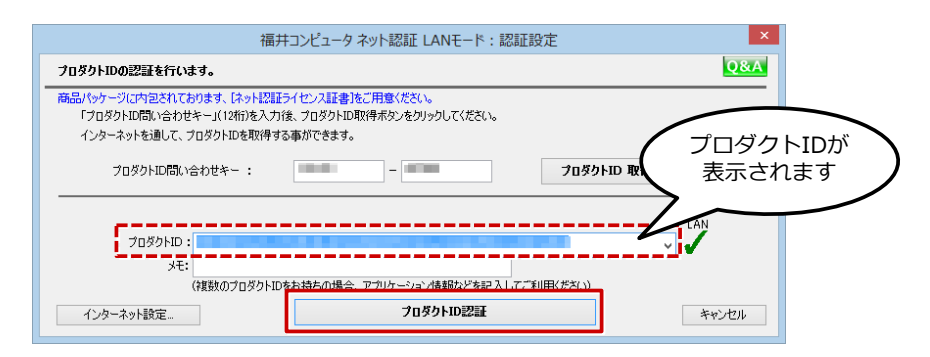

# 12

認証が成功すると、以下の画面のようにアプリケーションの一覧が表示されます。 クライアントパソコンの作業で必要となるため、「サーバー名」を控えておきます。 「閉じる」をクリックします。

| <b>%</b>                                                                                                    | FC ネット認証ライセ  | ンス LANモード サービスコントロール | - 🗆 🗙              |
|----------------------------------------------------------------------------------------------------|--------------|----------------------|--------------------|
| サーバー名:                                                                                                    | 接続方式:名前付きバイ: | Ĵ                    |                    |
| ユーザーID:                                                                                                    |              | ライセンスの有効期限は          | です。 ライセンス認証…       |
| 自動認証更新情報: 次回は                                                                                                    | 〈自動調整〉に自動    | 更新予定です。              | 自動認証更新設定           |
| ライセンス:                                                                                                    |              |                      | サービフ利田             |
| アブリケーション オブション                                                                                                    | ライセンス数       | 空きライセンス数             | へ<br>問始            |
| ArchiMaster 建築ユーザ<br>ArchiMaster ArchiMaste                                                                                                    | ライセンス 8<br>r | 8                    | 停止                 |
| ArchiMaster スタンダード                                                                                                    | 5            | 5                    | 最新に更新              |
|                                                                                                    | 8            | 8                    | サーバー接続             |
|                                                                                                    | 8            | 8                    | <u>ユーサー→嵬</u>      |
| and the second second                                                                                                    | 8            | 8                    | オプション利用<br>ユーザー一覧… |
| ACCORDENCE OF BRIDE                                                                                                    | 8            | 8                    |                    |
| and the second second sec                                                                                                    | 8            | 8                    | サービス設定             |
| and the second second                                                                                                    | 8            | 8                    | イベント ビューアー         |
| and the second second s | 8            | 8                    | 88:= 7             |
|                                                                                                    | 8            | 8                    | G-JFRI             |
|                                                                                                    | 8            | 8                    |                    |
|                                                                                                    | 8            | 8                    |                    |
| and the second second se                                                                                                    | 8            | 8                    |                    |
|                                                                                                    | 8            | 0                    | ~                  |

サーバーパソコンでの作業は以上になります。

# クライアントパソコンでの作業

クライアントパソコンに FC コンシェルジュから ZERO をダウンロードし、インストールを行います。

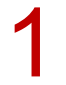

FC コンシェルジュの「プログラム更新」を選び、「最新版プログラムのダウンロード」の「建築」を クリックします。

|                                                                                                    |                                                     | FCコンシェルジ                                                                                                    | ב <sup>:</sup>                                                                                                    |                                                    |                               |
|----------------------------------------------------------------------------------------------------|-----------------------------------------------------|----------------------------------------------------------------------------------------------------|----------------------------------------------------------------------------------------------------|----------------------------------------------------|-------------------------------|
| ディートサイトはこちらから                                                                                                    | ご案内 プログラム<br>更新                                     | ネット認証<br>ライセンス 保守契約<br>特身                                                                                           | 秋秋DVD<br>付きサービス に気約<br>情報                                                                                                    | ▶ FCアカウントのご利                                       | 用はこちらから                       |
| プログラム更新メニュー                                                                                                    |                                                     |                                                                                                    |                                                                                                    |                                                    |                               |
| 最多                                                                                                    | 最新版プログラ<br>新プログラム及び最新版シン                            | <b>ムのダウンロート</b><br>ステムのダウンロードはこちら                                                                                   | <b>*</b><br>から.                                                                                                    | 更新プロ<br>ご利用中のプロ<br>最新ビルドに3                         | <b>グラム</b><br>ログラムを<br>見新します。 |
| <b>بنان</b><br>FE ×7/i-577                                                                                              | 本サービスは、FC;<br>ご契約の方専用のサ<br>※保守契約期間内に最<br>※マーキュリーフレン | <ンパーシップ <mark>安心 パック</mark> ま<br>ービスとなります。<br>新版をダウンロードいただきます。<br>ドリーサービスも対象となります。                                  | たは <b>プログラム保守</b> を<br>こうお願いいたします。                                                                                                    |                                                    | 更新する<br>Pの自動更新                |
| ●建築<br>→ ARCHITREND ZERO                                                                                                | ・ビル<br>・GLOOBE                                      | ●土木<br>→ EX-TREND 武蔵                                                                                                | ●測量<br>→ TREND-ONE                                                                                                    | 自動更新設定                                             | ロールバック                        |
| <ul> <li>ARCHITREND<br/>リフォームエディション</li> <li>ARCHITREND Modello</li> <li>宅地分届シミュレーション</li> <li>ARCHITREND VR</li> </ul> | → J-BIM编工家CAD<br>→ GLOOBE VR                        | <ul> <li>TREND-POINT</li> <li>TREND-CORE</li> <li>TREND-CORE VR</li> <li>TREND-FIELD</li> <li>原板作成・連携ツール</li> </ul> | <ul> <li>BLUETREND XA</li> <li>TREND REGIC</li> <li>電子統品ツール</li> <li>TREND-POINT</li> <li>TREND-PIELD</li> <li>Mercury-ONE</li> <li>Mercury-Evolute</li> </ul> | <ul> <li>個別ダウ<br/>マスタ/テンフレ<br/>自動更新かうまく</li> </ul> | ンロード<br>/一トの更新<br>いかない方へ      |
| <ul> <li>各サービスは、保守サポー</li> </ul>                                                                                        | トサービス「FGメンバーシッ:                                     | りまたは「マーキュリーフレント                                                                                                    | リーサービス」のご契約内容                                                                                                    | 「に応じてご利用いただけ。                                      | EJ.                           |
| <ul> <li>「FOメンバーシップ」のプロ:</li> <li>プログラムのセットアップ作</li> </ul>                                                              | テクト・マニュアル交換保証*<br>業依頼のお申込みは、次の                      | ナービスの申請は、こちら(建<br>作業依頼書をご利用ください。                                                                                    | &・ビル製品/土木・測量製<br>建築製品用 土木製品用 :                                                                                                    | 品)からお願いします。<br>測量製品用( Mercuryシリ・                   | -ズ用 )                         |

「LAN 型:ネット認証プロテクトをご利用のお客様」をクリックします。

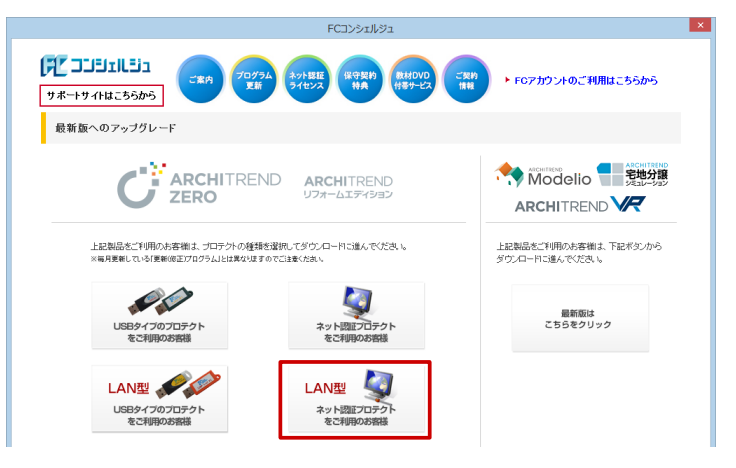

3

「構成コードを取得する」をクリックして、確認画面で「OK」をクリックします。

| FCコンシェルジュ                                                                                                    |                       |
|----------------------------------------------------------------------------------------------------|-----------------------|
| 「フロージュートリイトはこちらから」<br>フロージュートリイトはこちらから」 (1000) (1000) (100 | ご利用はこちらから             |
| プロテクトの更新                                                                                                    |                       |
| 《 ブロテクト選択画面に戻る (ネット認証(LAN)プロテクトを選択)                                                                                                    |                       |
| ネット 認証 (LANタイプ)をご利用のお客様は、サービスアプリケーションの<br>更新ファイルをダウンロードしてサーバーの更新を行ってください。<br>※この作業は.サーバーの毎世者が行ってください。                                                                                                    |                       |
| サービスアプリケーション更新ファイルをダウンロード<br>明またちろをご確認べたさい。                                                                                                    | ての詳しい説                |
| インストール時に必要な「構成コード」をコンピューターにセットします。<br>「構成コードを取得する」を実行してください。<br>※この作業よクライアンドのモアピラムをお供いた客様が行ってびたい。                                                                                                    |                       |
| <b>構成コードを取得する</b> FCコンシェルジュ ×                                                                                                    |                       |
| サーバーの運転をご確認の上、「最新設プログラムのダウンロード () 構成コードを登録しました。                                                                                                    |                       |
| ОК                                                                                                    | ド画面へ                  |
| ● FCコンシェルジュヘルブ ● ブライパシー ● ソフトウェア使用許認知的書                                                                                                    | © FUKUICOMPUTER GROUP |

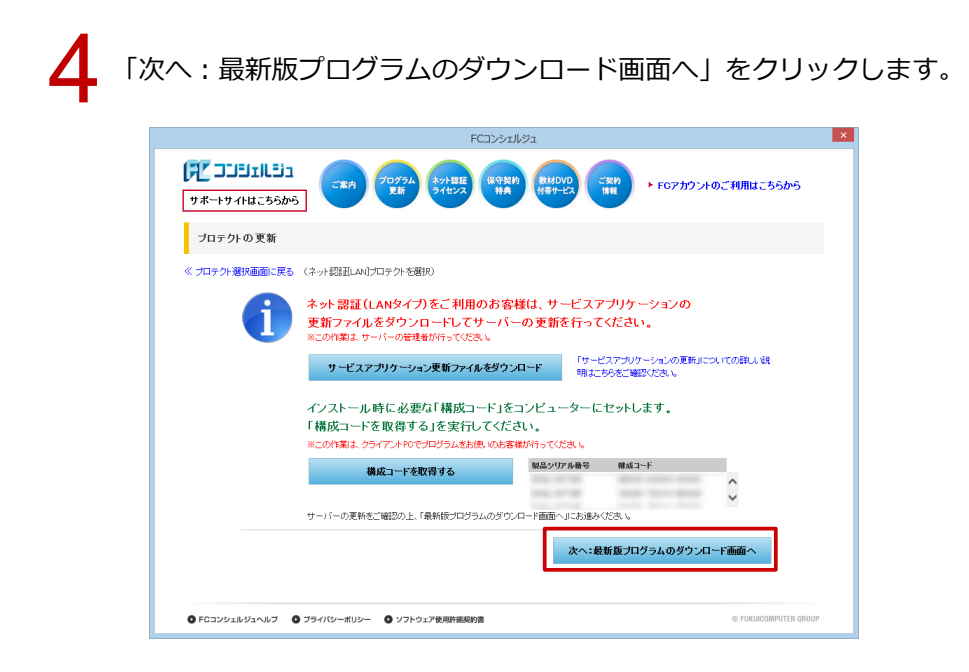

「ARCHITREND ZERO Ver.9」の「【推奨】 インターネットから直接インストール」 をクリックします。 ユーザーアカウント制御の画面で「はい」 をクリックします。

| КСУУ28/93<br>(ПСУУ28/93<br>(ПСУУ28)<br>(ПСУУ28)<br>(ПСУ)<br>(ПСУУ28/93<br>(ПСУУ28)<br>(ПСУУ28)<br>(ПС)<br>(ПС) | ×<br>40月はこちらから                                                                                                    |
|----------------------------------------------------------------------------------------------------|----------------------------------------------------------------------------------------------------|
| 最新版へのファッブグレード:プログラムダウンロード<br>≪ プロテクト 歴史通面に良る (ネー 認証 ムルゴロテクト を選択<br>ダウズロードするプログラムを選称<br>▲ ARCHITREND ZERO Ver 9<br>ARCHITREND ZERO Ver 9<br>ARCHITREND D-A 157 (ション Ver.8<br>ARCHITREND CA Ver.6<br>ARCHITREND ZERO Ver 8<br>ARCHITREND ZERO Ver 8<br>ARCHITREND ZERO Ver 8<br>ARCHITREND ZERO Ver 8<br>ARCHITREND ZERO Ver 8<br>ARCHITREND ZERO Ver 8<br>ARCHITREND Ver.12 / IREMD CA Ver.6<br>ARCHITREND Ver.12 / IREMD CA Ver.6                                                                                                    | ユーザーアカウン制薬     ×       このアブリがデパイスに変更を加えることを許可します<br>か?       デビダウンローダー       確認表が発行元: FUKUI COMPUTER HOLDINGS. Inc<br>ファイルの入手先: このコンピューター上のハードドライブ       詳細を表示       はい     いいべ |
| Fダウンロード力法上増するご注意<br>クウンロード力法上へシステルドの連邦インステートする力法と 当者ファイルモーユ パリコンに得存する力法の1種類があります。<br>たきれの通貨商業によって、ラウンロード日期や多種類が用なりはす。詳しくは、出しめにお助ふくためいを文化と思い。<br>PFロコンジェルジュール      ・      ・      ・      ・      ・      ・      ・      ・      ・      ・      ・      ・      ・      ・      ・      ・      ・      ・      ・      ・      ・      ・      ・      ・      ・      ・      ・      ・      ・      ・      ・      ・      ・      ・      ・      ・      ・      ・      ・      ・      ・      ・      ・      ・      ・      ・      ・      ・      ・      ・      ・      ・      ・      ・      ・      ・      ・      ・      ・      ・      ・      ・      ・      ・      ・      ・      ・      ・      ・      ・      ・      ・      ・      ・      ・      ・      ・      ・      ・      ・      ・      ・      ・      ・      ・      ・      ・      ・      ・      ・      ・      ・      ・      ・      ・      ・      ・      ・      ・      ・      ・      ・      ・      ・      ・      ・      ・      ・      ・      ・      ・      ・      ・      ・      ・      ・      ・      ・      ・      ・      ・      ・      ・      ・      ・      ・      ・      ・      ・      ・      ・      ・      ・      ・      ・      ・      ・      ・      ・      ・      ・      ・      ・      ・      ・      ・      ・      ・      ・      ・      ・      ・      ・      ・      ・      ・      ・      ・      ・      ・      ・      ・      ・      ・      ・      ・      ・      ・      ・      ・       ・      ・      ・      ・      ・      ・      ・      ・      ・      ・      ・      ・      ・      ・      ・      ・      ・      ・      ・      ・      ・      ・      ・      ・     ・     ・      ・      ・      ・      ・     ・      ・      ・     ・      ・      ・     ・     ・     ・     ・      ・     ・     ・     ・     ・     ・     ・     ・     ・     ・     ・     ・     ・     ・     ・     ・     ・     ・     ・     ・     ・     ・     ・     ・     ・     ・     ・     ・     ・     ・     ・     ・     ・     ・     ・     ・     ・     ・     ・     ・     ・     ・     ・     ・     ・     ・     ・     ・     ・     ・     ・     ・     ・     ・     ・     ・     ・     ・     ・     ・     ・     ・     ・     ・     ・     ・     ・     ・    ・                                                                                                    | FURGEORMUTTRE GROUP                                                                                                    |

ダウンロードするプログラムの保存先は「デスクトップ」のまま、「OK」をクリックします。 ダウンロードが開始します。

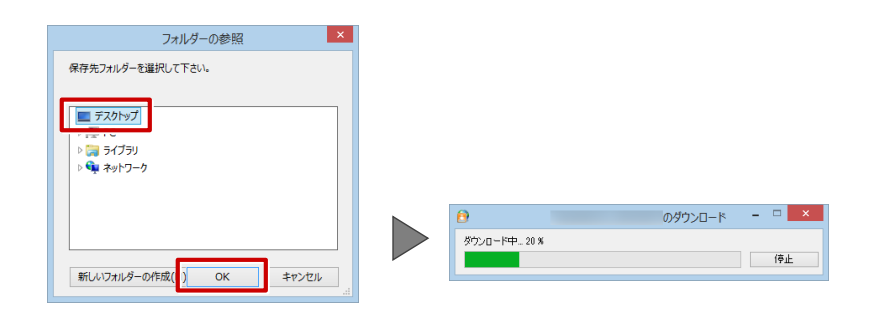

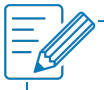

・ 画面やメッセージ画面が他のウィンドウの後ろに隠れてしまう場合があります。一時的に他のウィンドウを最小化するなどして、インストールを進めてください。

しばらくするとセットアップ画面が表示されます。 「セットアップ開始」をクリックします。

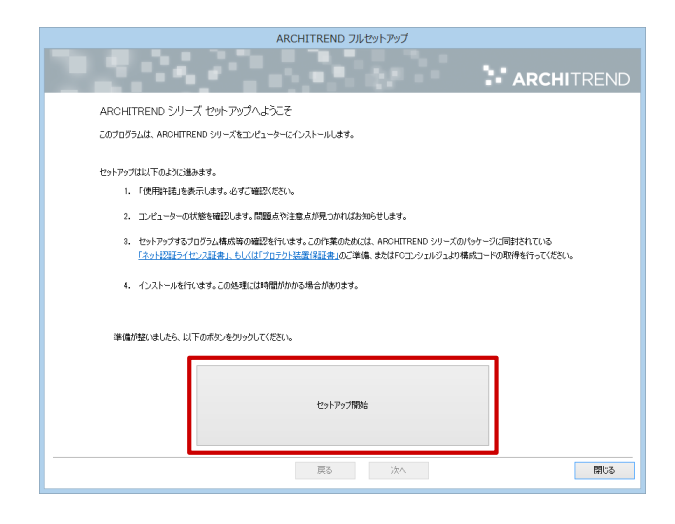

8

ソフトウエア使用許諾契約書を確認して、「承諾」をクリックします。

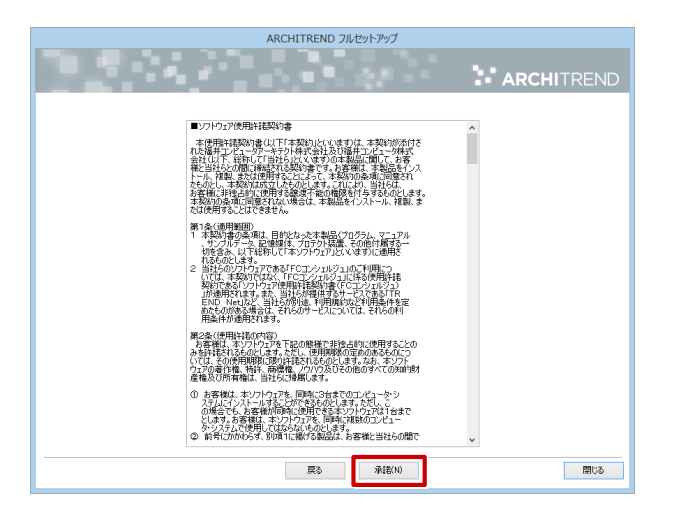

9 「ネット認証」の「LAN モード」を選択します。 「サーバー名」に、「サーバーパソコンでの作業」の 12 で取得したサーバー名を入力します。 「次へ」をクリックします。

| ARCI                                                                                                    | HITREND フルセットアップ                                          |
|----------------------------------------------------------------------------------------------------|-----------------------------------------------------------|
|                                                                                                    | ARCHITREND                                                |
| 「プロテクト」のタイプを指定してください。<br>購入された「プロテクト」のタイプは、製品」やカーブに<br>「ネット記録デッイセンス読書」、または「プロテクト表示<br>の:ご利用のプロテクトタイプをお達してださい。 | 同時だれております。<br>1993年頃にてご聞び、やだけます。                          |
| 冬 ネット認証                                                                                                    | オーチ持合○<br>オーチ併合○<br>オーチ(AL) + - 一 赤存ら○                    |
| SNS                                                                                                    | ○共報E-ド<br>□プロトコルの教理を持う サーバー名 [*****************]<br>京一主帝中 |
|                                                                                                    |                                                           |
|                                                                                                    |                                                           |

10「コンピューターの時計」が正しいことを確認します。また、インストール先を確認します。 シリアル No を確認して「ソフトウェア構成を確認する」をクリックすると、構成コードがセットされ、セットアップするプログラムにチェックが付きます。 確認して、「次へ」をクリックします。

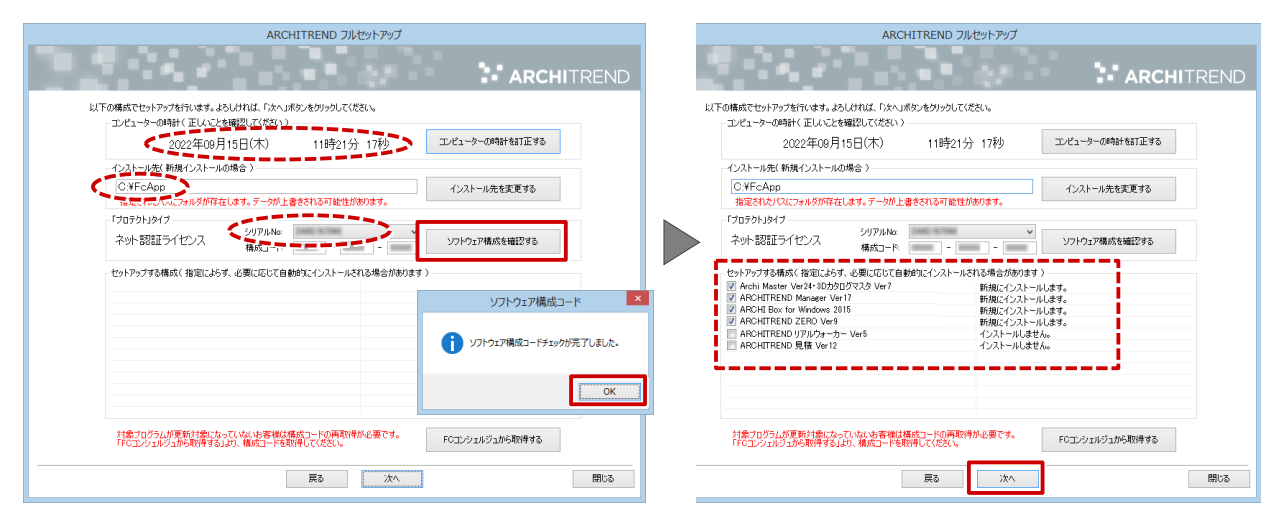

- Create Data Sector Data Sector Da
- 12 インストール作業が完了したら、「ウイルスセキュリティソフトの誤認識について」を確認し、「閉じる」をクリックして画面を閉じます。

| Index.pdf - Adobe Acrobat Pro DC                                                                                                    | - 0 ×                                                                                                    |
|----------------------------------------------------------------------------------------------------|----------------------------------------------------------------------------------------------------|
| <u>x~b</u> y-b notep# ×                                                                                                    |                                                                                                    |
| 福井コンピュータスマート株式会社                                                                                                    |                                                                                                    |
| NEジルド・ビンジー<br>セキュリティソフトの両部員について                                                                                                    |                                                                                                    |
| 単点のセキュリティソフトは、本知のウイルスの使点が分伴化されている状態、必要なファイルを見刻ます<br>さかったが増化てわります。単純では、医新プログラムの実得的にはあが予想のたキュリアイリンドを用いて<br>別類面の構成が用いてと思想してはおりを計入した時間のグイルスパワーンを表 ファイルの変形などの増加<br>で、特徴的とは関いる影響になることが広います。<br>ひただがたミリアンリアトに気間現象においてしまうと、認知の存得相似との不良会社であったとだからす。<br>す、このようなは観察事項に回路するため、単化プログラムがワイルスの検出が多にとなったがあっます。<br>いていたうなは観察事項に回路するため、単化プログラムがワイルスの検出が多にならったであった<br>リティンフトを見てたらったがキュリアインフトの使用を見まくに知識の思想があたませんであっます。<br>たちがられていた。またらったビキュリアイソフトの使用を見まくに取り回避があた見知ってあった。<br>たち得めの「ワンニペインストールを見ている」と思いたのを用かりませんとう、不良を見た<br>の参考にしていたりではないです。 | Ţ                                                                                                    |
|                                                                                                    | エーサー Read ア・マ Read P ・ Read P ・ Read P * Read P * Read P * Read P * Read P * Read P * Read P * Read P * Read P * Read P * Read P * Read P * Read P * Read P * Read P * Read P * Read P * Re |

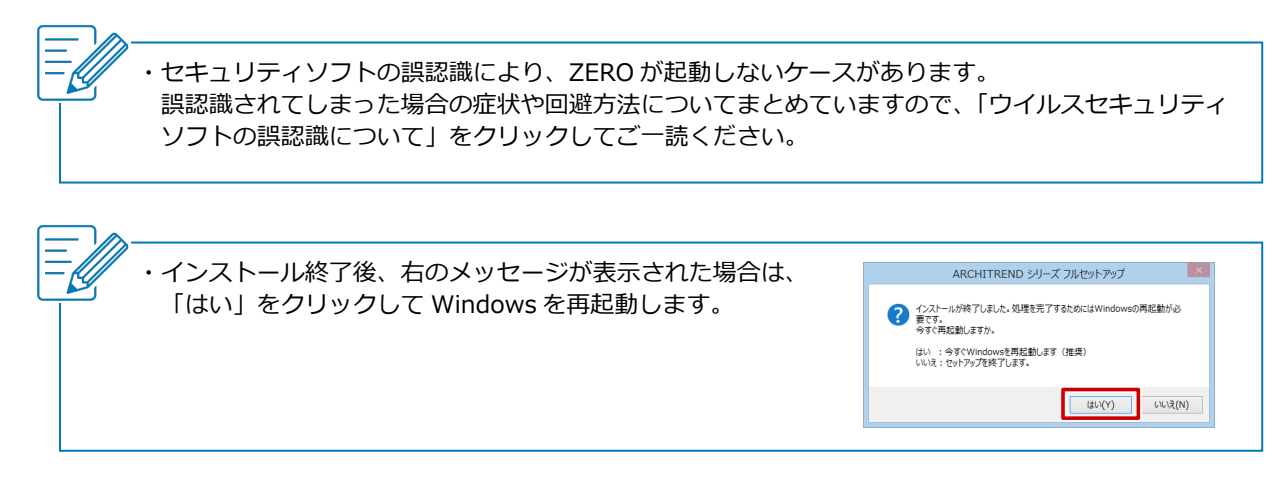